# 安徽省教育厅 中共安徽省委机构编制委员会办公室 安徽省人力资源和社会保障厅

皖教秘师〔2025〕11号

# 安徽省教育厅中共安徽省委机构编制委员会办公室 安徽省人力资源和社会保障厅关于做好教育部 直属师范大学 2025 届国家优师专项 师范毕业生就业工作的通知

各相关市教育局、党委编办、人力资源社会保障局:

为做好 2025 届安徽省生源国家优师专项师范毕业生就业工作,根据《教育部等九部门关于印发〈中西部欠发达地区优秀教师定向培养计划〉的通知》(教师[2021]4号)和《教育部办公 厅关于做好"优师计划"师范生就业工作的通知》(教师厅[2024] 22号)等文件精神,现将有关事项通知如下。

一、招聘对象

教育部直属师范大学 2025 届安徽省生源国家优师专项师范 毕业生。

二、岗位需求计划

经汇总审核各地岗位需求,各定向县共计报送2025 届安徽 省生源国家优师专项师范毕业生共计98个岗位计划,具体招聘单 位及岗位见附件1。

#### 三、招聘形式

此次专项招聘采取网络"双选会"形式,具体安排如下:

(一)举办时间

2025年1月27日-3月14日(不含春节假期)。

(二)链接网址

安徽 24365 大学生就业服务平台(https://www.ahbys.com/)的 "2025 届教育部直属师范大学安徽省生源国家优师专项师范毕业生网络双选会"专栏。

#### 四、有关要求

(一)各市及定向县教育、机构编制、人社部门要高度重视、 统筹合作、明确职责。各定向县教育行政部门要会同机构编制、 财政、人力资源和社会保障部门,统筹考虑本地区教师队伍实际 需要,在核定的中小学教师编制总额内,通过双向选择的方式为 2025届教育部直属师范大学安徽省生源国家优师专项师范毕业 生落实任教学校和岗位,确保其在定向县范围内有编有岗。

(二)本次网络双选会采用实名制注册。各用人单位经当地 教育、机构编制、人社部门核准岗位计划后,注册并上传统一社 会信用代码证和企事业单位校招服务平台账号认证申请公函(注 册页面可下载)扫描件(图片)报名,经审核通过后方可参加(操 作指南见附件2)。同时,各用人单位应及时发布招聘公告,公布 招聘岗位需求,在双选会期间每日指定专人及时解答国家优师专 项师范毕业生的有关问题,并按照《事业单位人事管理条例》和 《安徽省事业单位公开招聘人员暂行办法》等有关规定开展招聘 工作。

(三)请各地配合教育部各直属师范大学广泛宣传、动员安徽省生源国家优师专项师范毕业生,及时登录微信小程序,搜索 "安徽 24365 大学生就业服务平台"查询各招聘单位信息,完善 个人简历和联系方式等信息,及时报名应聘(操作指南见附件3)。 要提醒各招聘对象,根据有关文件要求,毕业后须按协议约定, 到定向县中小学履约任教,未按规定履约的,按照协议约定承担 相应责任,违约记录归入人事档案,依法依规纳入社会信用体系。

(四)国家优师专项师范毕业生与用人单位达成就业意向后 签订就业协议。双选会结束后,相关市教育局要及时掌握签约情 况,于2025年3月20日前将《教育部直属师范大学2025届国 家优师专项师范毕业生工作落实情况报送表》(见附件4)报送省 教育厅。

(五)各地要重视并支持优师计划师范生职后专业发展工作。优先安排履约任教的优师计划师范生参加"国培计划"等各级教师培训项目,以及访学交流、教学技能竞赛等活动。

联系电话: 0551-62815130 (省教育厅师资处), 0551-63631758、63631768 (省大中专毕业生就业指导中心)。

-3 -

电子信箱: anhuishizi@163.com。

附件:1.教育部直属师范大学2025届国家优师专项师范毕业 生拟安排学校统计表

> 2.2025 届安徽省生源国家优师专项师范毕业生网络双 选会用人单位操作指南

> 3.2025 届安徽省生源国家优师专项师范毕业生网络双 选会毕业生操作指南

> 4.教育部直属师范大学2025届国家优师专项师范毕业 生工作落实情况报送表

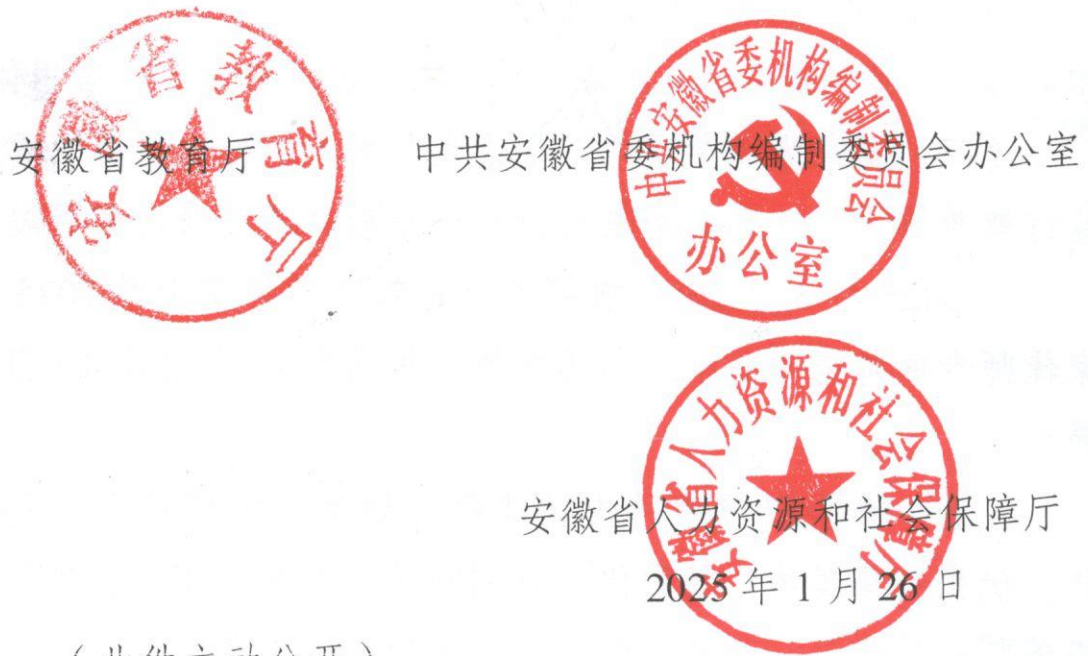

(此件主动公开)

抄送:教育部各直属师范大学。

### 教育部直属师范大学2025届国家优师专项师范毕业生拟安排学校统计表

| 县(市、区)            | 接收学校                     | 汉语言<br>文学 | 数学与<br>应用数学 | 英语 | 历史学 | 思想政治<br>教育 | 物理学 | 化学 | 4 生物<br>科学 | 地理<br>科学 | 小计 | 备注 | 接收学校<br>联系人 | 接收学校<br>联系电话 | 县教育局<br>联系人 | 县教育局<br>联系电话 |
|-------------------|--------------------------|-----------|-------------|----|-----|------------|-----|----|------------|----------|----|----|-------------|--------------|-------------|--------------|
| 利辛县               | 利辛县第一中学                  | 1         | 2           | 2  | 1   | 1          | 3   | 1  | 1          | 1        | 13 |    | 程老师         | 15856771989  | 李研          | 0558-8800222 |
| 萧县                | 萧县中学                     | 2         | 1           | 1  |     |            | 1   | 1  |            |          | 6  |    | 李莉          | 18955751689  | 张方园         | 0557-5023437 |
| 孫山目               | 砀山中学                     |           |             | 1  |     |            |     |    |            | 1        | 2  |    | 范胜利         | 0557-8037089 | H # P       | 0557 8021227 |
| ·% L <del>S</del> | 砀山第二中学                   |           |             | 1  |     |            |     |    |            | 1        | 2  |    | 郭光勇         | 0557-8885915 | 工人工         | 0557-8021227 |
| 司 辟 且             | 灵璧县第一中学                  |           |             |    |     | 1          |     |    |            |          | 2  |    | 赵宏          | 15555900086  | 杨股长         | 0557-6022981 |
| 八玉云               | 灵璧中学                     |           |             |    |     |            | 1   |    |            |          | 2  |    | 张东风         | 13855761887  | 10/102 12   | 0557-0022981 |
|                   | 泗县第一中学                   | 1         |             |    |     |            | 1   |    |            |          |    |    | 汪老师         | 0557-7022374 |             |              |
| 泗县                | 泗县第二中学                   |           |             |    | 1   |            |     |    |            |          | 5  |    | 陶老师         | 0557-7091638 | 姜成林         | 0557-7020081 |
|                   | 泗县第三中学                   |           |             |    |     |            | 1   |    |            | 1        |    |    | 黄老师         | 0557-7013351 |             |              |
| 自阳市颍去区            | 阜阳市城郊中学                  | 1         |             |    |     |            |     |    |            |          | 2  |    | 王老师         | 13955869397  | 本士任         | 0558 2272007 |
| 丰阳中极小区            | 阜阳市第十中学                  |           |             |    |     |            | 1   |    |            |          | 2  |    | 刘老师         | 18355878460  | 411         | 0558-2272007 |
|                   | 临泉县第一中学                  |           | 1           |    |     |            | 1   | 1  |            |          |    |    | 张老师         | 13956756507  |             |              |
| 长息目               | 临泉县第二中学                  |           |             |    |     |            |     | 1  |            |          | 6  |    | 王涛          | 0558-6403392 | 工政政         | 0558 2062082 |
| 证水去               | 临泉田家炳实验中学                |           |             |    |     | 1          |     |    |            |          | 0  |    | 黄老师         | 0558-6401918 | 工啦啦         | 0338-3902083 |
|                   | 临泉县高铁中学<br>(合肥市第六中学临泉分校) | 1         |             |    | 1   |            |     |    |            |          |    |    | 李文杰         | 0558-6366003 |             |              |
|                   | 阜南一中                     |           |             |    |     |            |     |    |            |          |    |    | 陈老师         | 13035077996  |             |              |
| 自去日               | 阜南二中                     | 1         | 1           | 2  |     |            |     |    |            |          | 4  |    | 林老师         | 18158932888  | 子主任         | 0559 (709(11 |
| 干崩云               | 阜南三中                     | 1         | 1           | 2  |     |            |     |    |            |          | 4  |    | 李老师         | 13955851676  | 鱼土江         | 0558-0728011 |
|                   | 阜南县中岗中学                  |           |             |    |     |            |     |    |            |          |    |    | 石老师         | 18096768666  |             |              |

| 县(市、区) | 接收学校      | 汉语言<br>文学 | 数学与<br>应用数学 | 英语 | 历史学 | 思想政治<br>教育 | 物理学 | 化学 | 生物<br>科学 | 地理<br>科学 | 小计 | 备注                          | 接收学校<br>联系人 | 接收学校<br>联系电话 | 县教育局<br>联系人 | 县教育局<br>联系电话 |
|--------|-----------|-----------|-------------|----|-----|------------|-----|----|----------|----------|----|-----------------------------|-------------|--------------|-------------|--------------|
|        | 颍上一中      |           |             |    |     |            |     |    |          |          |    |                             | 赵红          | 19166168018  |             |              |
| 海上目    | 颍上二中      | 1         | 1           | 1  | 1   | 1          | 2   | 1  | 1        | 1        | 10 |                             | 彭俊山         | 13966567253  | 刘住          | 0558 4422(02 |
| 秋上去    | 颍上六中      | 1         | 1           | 1  | 1   | 1          | 2   | 1  | 1        | 1        | 10 |                             | 刘芹          | 19389776557  | XIII        | 0558-4432602 |
|        | 颍上九中      |           |             |    |     |            |     |    |          |          |    |                             | 马玉龙         | 18656869502  |             |              |
|        | 寿县第一中学    |           |             |    |     |            |     |    |          |          |    |                             | 王兴毅         | 0554-2766233 |             |              |
| 寿县     | 寿县第二中学    | 1         |             |    | 1   |            | 1   |    | 1        |          | 4  |                             | 李涛          | 0554-4022515 | 张永亮         | 0554-3121093 |
|        | 寿县安丰高级中学  |           |             |    |     |            |     |    |          |          |    |                             | 陈超          | 13685663777  |             |              |
| 一字市欲空区 | 六安市城南中学   | 1         | 1           |    |     | 1          |     |    | 1        |          | o  |                             | 李多维         | 15856409494  | 犯祥松         | 0564 2225067 |
| 八文中俗文区 | 六安市新安中学   |           | 1           | 1  | 1   |            | 1   |    |          |          | 0  |                             | 廖晖          | 13965477152  | 化化          | 0304-3233007 |
| 霍邱县    | 霍邱县第一中学   | 1         | 1           |    | 1   |            | 1   | 1  |          |          | 5  |                             | 崔红令         | 15505641818  | 李本运         | 0564-6080157 |
| 人蛋目    | 金寨第一中学    | 1         | 1           | 1  | 1   | 1          | 2   |    |          | 1        | Q  |                             | 人肝海         | 12965721759  | 储施          | 0564 7064824 |
| 並杀女    | 金寨第一中学南校区 | 1         | I           | 1  | 1   | 1          | 2   |    |          | 1        | 0  |                             | 示以诗         | 13803731738  | PF %7       | 0304-7004834 |
| 舒城县    | 舒城中学      | 1         | 1           | 1  |     |            | 1   |    | 1        |          | 5  |                             | 许国兵         | 13905645548  | 张圣林         | 18956426298  |
| 石台見    | 占大初级中学    | 1         |             |    |     |            |     |    |          |          | 1  |                             | 洪林华         | 13856637387  | 蒋夕演         | 0566 6021662 |
|        | 七井中心学校    | 1         |             |    |     |            |     |    |          |          | I  |                             | 叶长根         | 18075495056  | 叶入州         | 0500-0021005 |
|        | 潜山第二中学    |           |             |    | 1   |            |     | 1  |          |          |    |                             | 徐维          | 13365767678  |             |              |
| 满山市    | 潜山野寨中学    | 1         |             |    | 1   |            |     |    | 1        |          | 6  |                             | 程林          | 18155617018  | 全院上         | 0556 8027867 |
|        | 潜山中学      | 1         |             |    |     |            | 1   |    | 1        |          | 0  |                             | 林余杰         | 13966935299  | 示仇生         | 0330-8937807 |
|        | 潜山黄铺中学    |           |             | 1  |     |            |     |    |          |          |    |                             | 邵娟          | 18155671686  |             |              |
| 太湖县    | 太湖中学      |           | 1           |    |     | 1          |     |    |          | 1        | 3  |                             | 陈德胜         | 13966939786  | 李科长         | 0556-4168957 |
| 岳西县    | 岳西中学      |           | 1           |    | 1   |            |     |    |          |          | 2  | 如2个计划无毕业生申报,也<br>可接收化学专业毕业生 | 刘华柱         | 0556-2173984 | 储昭纯         | 0556-2181613 |
| 望江县    | 望江县第二中学   | 1         | 1           |    |     |            |     |    |          |          | 2  |                             | 徐校长         | 17355657801  | 王股长         | 0556-7178083 |

| 县(市、区)   | 接收学校    | 汉语言<br>文学 | 数学与<br>应用数学 | 英语 | 历史学 | 思想政治<br>教育 | 物理学 | 化学 | 生物<br>科学 | 地理<br>科学 | 小计 | 备注 | 接收学校<br>联系人 | 接收学校<br>联系电话 | 县教育局<br>联系人 | 县教育局<br>联系电话 |
|----------|---------|-----------|-------------|----|-----|------------|-----|----|----------|----------|----|----|-------------|--------------|-------------|--------------|
| 安松目      | 宿松中学    | 1         | 1           |    |     |            |     |    |          |          | 2  |    | 唐仁兵         | 13866052635  | 立机子         | 0556 7811081 |
| 18 14 25 | 宿松县程集中学 |           | 1           |    |     |            | 1   |    |          |          | 2  |    | 陈耀民         | 13865162320  | 同州人         | 0550-7811081 |
| 合计       |         | 17        | 16          | 11 | 10  | 7          | 19  | 6  | 6        | 6        | 98 |    |             |              |             |              |

备注: 阴影部分为县区报送岗位数大于指标数, 供毕业生选择。

## 2025 届安徽省生源国家优师专项师范毕业生 网络双选会用人单位操作指南

#### 一、用人单位登录

(一)注册

点击2025届安徽生源国家优师专项师范毕业生网络双 选会进行网上注册(对于已往年注册或已在企事业单位校 招服务平台注册的单位,可直接登录使用。如遇忘记密码 且无法找回的情况,请致电联系:0551-63631758)。首次 注册的单位,其状态将暂时显示为待审核,届时平台将在1 个工作日内完成审核流程。审核一旦通过,将能够发布招 聘信息、浏览毕业生简历,并与毕业生进行签约。

用人单位端网址:

https://yun.ahbys.com/Company/login.aspx

(二)完善单位资料

1. 上传事业单位法人证书或统一社会信用代码

2.《企事业单位校招服务平台账号认证申请公函》

2.填写学校所在地、学校地址、学校简介、学校联系人、
 学校联系电话、电子邮箱等。

3. 填写招聘专业、维护招聘职位类别。

#### 注意事项:

◆ 必须填写 18 位统一社会信用代码

◆ 公函中填写的注册手机号必须与系统中的注册手机 号一致

#### 二、发布招聘信息

1. 选择平台菜单【校园就业市场】【招聘简章】

招聘简章:包含招聘流程、专业和岗位需求以及联系方 式等,建议简章内容字数不低于200字。

2. 选择平台菜单【校园就业市场】【职位发布】

职位信息:包含工作类型、专业要求、薪资待遇和岗位 要求等详细内容。

#### 三、简历查看

1. 选择平台菜单【招聘和签约管理】【简历库】

| 简历库管理 | 1    |         |       |          |         |      |    |      |
|-------|------|---------|-------|----------|---------|------|----|------|
| 招聘岗位: | 全部   | ▼ 学历要求: | 全部 🔻  | 投递时间: 全部 | ▪ 处理状态: | 全部 ▼ |    | 搜索   |
| 姓名    | 岗位名称 | 院校名称    | 性别 学历 | 专业名称     | 联系电话    | 投递时间 | 备注 | 处理状态 |

#### 四、网络签约

1.选择平台菜单【招聘和签约管理】【签约列表】,选择【添加新协议】

2. 向有意向的毕业生发出签约邀请,通过选择毕业生的毕业院校、填写其姓名进行查询,并在查询完成后录入协议信息;同时需通知毕业生前往微信小程序(学生端:安徽
 24365大学生就业服务平台)完成应约操作。

#### 注意事项:

本次专项主题招聘会专门针对 2025 届安徽生源国家优 师专项师范类毕业生。在与学生签订就业协议时,请务必选 择院校名称为【安徽生源国家优师专项师范毕业生】,学生 学号不需填写。

| 院校名称        |          |
|-------------|----------|
|             |          |
| 学生姓名        |          |
| 学生学号        |          |
| *********** | 占丰选择     |
| 金约职位突别      | <u>₩</u> |
| 岗位名称        |          |
| 初次合同期限 (年)  |          |
| 试用期 (月)     |          |
| 试用起薪 (元/月)  |          |
| 林正和恭 (二/日)  |          |
| 转正起新 (元/月)  |          |
| 违约金(元)      |          |
| 有效期 (天)     |          |
| 劳动合同等事宜约定   |          |
| 违约事宜约定      |          |
| 毕业生档案管理方式   | 点击选择     |
| 档案接收单位名称    |          |
| 详细地址        |          |
| 邮政编码        |          |
| 1421        |          |
| 联系人         |          |
| 联系电话        |          |
|             | 确认邀约     |

3.向意向毕业生发送签约邀请后,可在【签约名单】中 查看毕业生签约状态。

| 签约名单    |          |                |   |            |    |        |             |            |             |     |
|---------|----------|----------------|---|------------|----|--------|-------------|------------|-------------|-----|
| 签约状态: 🚽 | 全部       | ▼ 毕业生届别: 2025届 | • |            |    |        |             |            |             | 搜索  |
| 姓名      | 岗位名称     |                |   | 院校名称       | 性别 | 学历     | 联系电话        | 邀约时间       | 签约状态        |     |
| 394     | 1388     |                |   | 000702429  | 10 | 0.1073 | 102111-0311 | 2025-01-09 | 尚未应约        |     |
| 384     | 384      |                |   | 0000005559 | 20 | 01022  | 10111-010   | 2024-11-20 | 签约成功,待学校备案  |     |
| 255     | \$100.08 |                |   | 028103555  | 10 | 0.001  | 101110-0010 | 2024-11-01 | 审核未通过       |     |
| 查询到3条记录 | 录, 共1页   |                |   |            |    |        |             | 第一页        | 上一页 1 下一页 最 | 后一页 |

# 2025 届安徽省生源国家优师专项师范毕业生 网络双选会毕业生操作指南 (微信小程序)

一、系统登录

下载微信APP并在小程序中搜索"安徽24365大学生就 业服务平台"

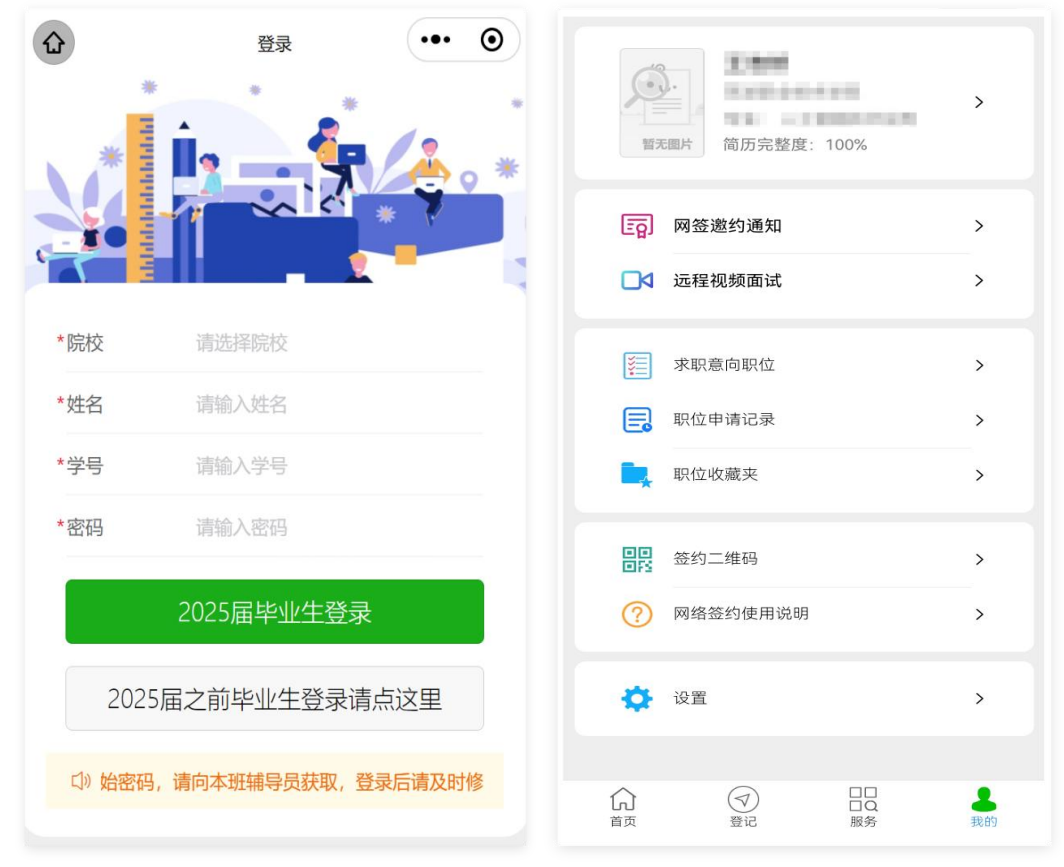

图 1-1 平台登录界面

院校选择【安徽生源国家优师专项师范毕业生】,输入 毕业生本人的姓名、学号和密码;学号是该生的身份证号, 初始密码是毕业生身份证后6位,点击【2025届毕业生登录】 按钮登录。

### 二、简历维护

点击底部标签【我的】页面,点击页面顶部头像右侧区 域,进入简历维护页面,如图 2-1 所示,维护本人简历。

|                  |      | <   | 就业推荐表和简历       | ·•· • |
|------------------|------|-----|----------------|-------|
|                  | >    |     | 基本资料(20%)      | >     |
| 暂无图片 简历完整度: 100% |      | 2   | 本人及家庭联系方式(10%) | >     |
| (三) 网签邀约通知       | >    | *** | 求职意向(35%)      | >     |
| □                | >    | 9   | 教育背景 (5%)      | >     |
|                  |      | 5   | 获奖情况(10%)      | >     |
| 求职意向职位           | >    | 企   | 在校经历(10%)      | >     |
| 职位申请记录           | >    | 5   | 技能证书(10%)      | >     |
|                  | >    |     |                |       |
|                  |      |     | 简历预览           | >     |
| ■■ 签约二维码         | >    |     | 就业推荐表          | >     |
| ? 网络签约使用说明       | >    |     |                |       |
|                  |      |     |                |       |
| ₩ 设置             | >    |     |                |       |
|                  |      |     |                |       |
|                  | 2    |     |                |       |
| 自风 登记 服务         | 3K83 |     |                |       |

图 2-1 简历维护

### 三、简历投递

进入【服务】页面,选择【职业信息】如下图 3-1 所示, 毕业生可检索意向职位并投递简历。

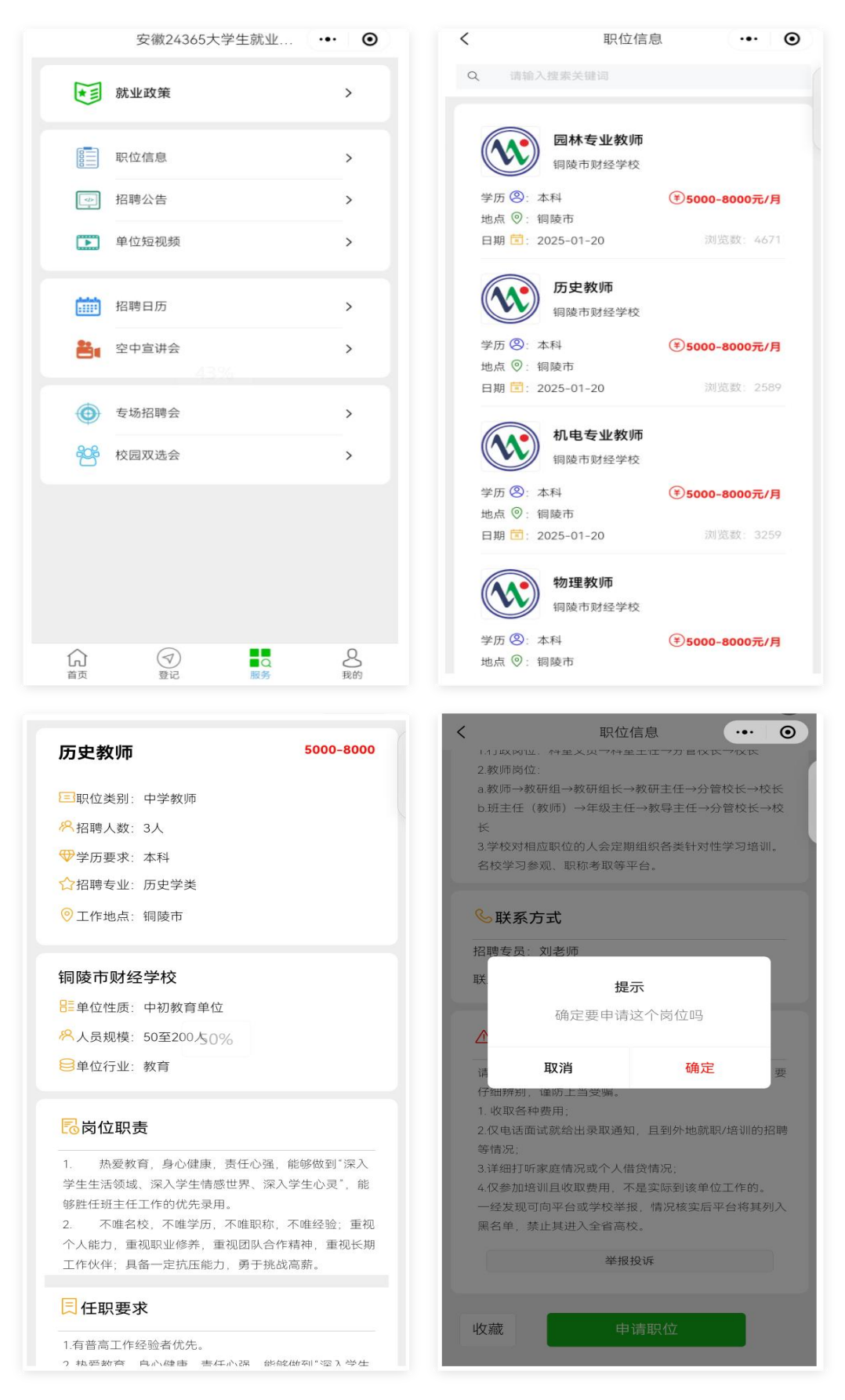

图 3-1 简历投递

#### 四、网络签约

进入【我的】页面如下图 4-1 所示,毕业生收到签约通知,并选择是否接受签约邀请。

注意: 在进行应约选择之前, 系统有 60 秒阅读时间, 请仔细确认劳动合同事宜约定和违约事宜约定, 一旦应约协 议即刻生效。

| <ul> <li>&lt; 函签邀约通知</li> <li>◆●● ④</li> <li></li> <li>▲前就业情况         ▲前就业情况         ●         ●         ●         ●         ●         ●         ●         ●         ●         ●         ●         ●         ●         ●         ●         ●         ●         ●         ●         ●         ●         ●         ●         ●         ●         ●         ●         ●         ●         ●         ●         ●         ●         ●         ●         ●         ●         ●         ●         ●         ●         ●         ●         ●         ●         ●         ●         ●         ●         ●         ●         ●         ●         ●         ●         ●         ●         ●         ●         ●         ●         ●         ●         ●         ●         ●         ●         ●         ●         ●         ●         ●         ●         ●         ●         ●         ●         ●         ●         ●         ●         ●         ●         ●         ●         ●         ●         ●         ●         ●         ●         ●         ●         ●         ●         ●         ●         ●         ●         ●         ●         ●         ●         ●         ●         ●         ●         ●         ●         ●         ●         ●         ●         ●</li></ul> | at 🔶                                                          | 21:23                                | 99% 💷       | ●●●● WeChat <del>?</del>                                       | 21:24                                                                                     | 99% 🗖                                        | Þ           |
|----------------------------------------------------------------------------------------------------|---------------------------------------------------------------|--------------------------------------|-------------|----------------------------------------------------------------|-------------------------------------------------------------------------------------------|----------------------------------------------|-------------|
| <ul> <li>▲前就业情况</li> <li>些业去向: 待就业</li> <li>单位名称: 求职中</li> <li>应聘职位: 测试</li> <li>签约单位: 安徽信通信息服务有限公司</li> <li>邀约百期: 2024-01-23</li> <li>应约有效期: 3 (天)</li> <li>有效日期: 2024-01-26前</li> <li>遂约通知书,点击查看</li> <li>应聘职位: 测试</li> <li>查约通知书,点击查看</li> <li>应聘职位: 测试</li> <li>应聘职位: 测试</li> <li>应帮职位: 测试</li> <li>应帮职位: 测试</li> <li>应帮职位: 测试</li> <li>应帮职位: 测试</li> <li>应约有效期: 3 (天)</li> <li>通知市点击查看</li> <li>应求有效期: 2024-01-26前</li> <li>应期不回复,本通知书自动失效。</li> <li>省教育厅提示: 网络签约局请确保您没有和其代<br/>订考面协议书或者签约后已经正常解约,否则与前望<br/>成的纠纷请自行承担相关责任,培养院校无责。</li> <li>请仔细确认单位信息与约定内容正确无误,一型</li> </ul>                                                                                                    | व्य                                                           | 网签邀约通知                               | ••• •       | <                                                              | 面试和签约通知                                                                                   | ••• ©                                        | )           |
| <ul> <li>当前就业情况</li> <li>毕业去向: 待就业</li> <li>单位名称: 求职中</li> <li>一位名称: 求职中</li> <li>一位帮职位: 测试</li> <li>签约单位: 安徽信通信息服务有限公司</li> <li>邀约百期: 2024-01-23</li> <li>应约有效期: 3 (天)</li> <li>有效日期: 2024-01-26前</li> <li>遂约通知书,点击查看</li> <li>应聘职位: 测试</li> <li>签约单位: 安徽信通信息服务有限公司</li> <li>邀约通知书,点击查看</li> <li>应聘职位: 测试</li> <li>应帮职位: 测试</li> <li>应帮职位: 测试</li> <li>应帮职位: 梁徽信通信息服务有限公司</li> <li>邀约通知书,点击查看</li> <li>应帮职位: 安徽信通信息服务有限公司</li> <li>遗约可以: 2024-01-20</li> <li>应约有效期: 14 (天)</li> <li>您好!</li> <li>很高兴通知您,您已被我单位录用,职位为 20</li> <li>切代月)</li> <li>近代用期满答: 5000 (元/月)</li> <li>违约金: 3000 (元)</li> <li>签约有效期: 3 (天)</li> <li>签约事宜达成的其它约定: 测试</li> <li>边场自知书,点击查看</li> <li>应帮职位: 测试</li> <li>适约事宜达成的其它约定: 测试</li> <li>如果您愿意加入我们,请在此页面下栏点击【我 接受相关约定】。</li> <li>逾期不回复,本通知书自动失效。</li> <li>省教育厅提示: 网络签约前请确保您没有和其你 切书面协议书或者签约后已经正常解约,否则与前如 成的纠纷请自行承担相关责任, 培养院校无责。</li> <li>请仔细确认单位信息与约定内容正确无误,一型</li> </ul>                                                                                                    | 请                                                             | 青输入搜索关键词                             |             | 尊敬的 测试                                                         | <mark>学生2</mark> 同学:                                                                      |                                              |             |
| 毕业去向:       待就业         単位名称:       求取中         一座聘职位:       测试         签约单位:       安徽信通信息服务有限公司         邀约日期:       2024-01-23         应约有效期:       3 (天)         有效日期:       2024-01-26前         遊约通知书,点击查看       塗約軍宜达成的其它约定:         应聘职位:       测试         透约通知书,点击查看       塗期不回复,本通知书自动失效。         「訪期不回复,本通知书自动失效。       省教育厅提示:         应期:       2024-01-20         应约有效期:       14 (天)         適期不回复,本通知书自动失效。       省教育厅提示:         「新爾协议书或者签约后已经正常解约,否则与前望,<br>成的纠纷请自行承担相关责任,培养院校无责。         请行细确认单位信息与约定内容正确无误,                                                                                                    | 让情况                                                           |                                      |             | 您好!<br>很高兴通知您                                                  | 3, 您已被我单位录用, 耳                                                                            | 识位为 <mark>测试</mark> 。                        |             |
| <ul> <li>单位名称: 求职中</li> <li>试用期薪资: 5000 (元/月)</li> <li>试用期满后薪资: 8000 (元/月)</li> <li>试用期满后薪资: 8000 (元/月)</li> <li>试用期满后薪资: 8000 (元/月)</li> <li>送约单位: 安徽信通信息服务有限公司</li> <li>邀约可知书,点击查看</li> <li>应聘职位: 测试</li> <li>应聘职位: 测试</li> <li>应聘职位: 测试</li> <li>应聘职位: 测试</li> <li>应聘职位: 测试</li> <li>应聘职位: 测试</li> <li>应聘职位: 测试</li> <li>应聘职位: 测试</li> <li>应聘职位: 测试</li> <li>应时和书,点击查看</li> <li>道期不回复,本通知书自动失效。</li> <li>省教育厅提示: 网络签约前请确保您没有和其代订书面协议书或者签约后已经正常解约,否则与前望成的纠纷请自行承担相关责任,培养院校无责。</li> <li>请行细确认单位信息与约定内容正确无误,一型</li> </ul>                                                                                                    | 云向:                                                           |                                      | 待就业         | 初次合同期限<br>职位试用期:                                               | :: <u>3</u> (年)<br><u>3</u> (月)                                                           |                                              |             |
| <ul> <li>应聘职位:测试</li> <li>签约单位: 安徽信通信息服务有限公司</li> <li>邀约日期: 2024-01-23</li> <li>应约有效期: 3 (天)</li> <li>有效日期: 2024-01-26前</li> <li>邀约通知书,点击查看</li> <li>应聘职位:测试</li> <li>应聘职位:测试</li> <li>应聘职位:测试</li> <li>应约有效期: 2024-01-20</li> <li>应约有效期: 14 (天)</li> <li>连约金、3000 (元)</li> <li>签约事宜达成的其它约定:测试</li> <li>运约事宜达成的其它约定:测试</li> <li>运约有效期: 14 (天)</li> <li>通知不回复,本通知书自动失效。</li> <li>适约每面认书或者签约后已经正常解约,否则与前望成的纠纷请自行承担相关责任,培养院校无责。</li> <li>请行细确认单位信息与约定内容正确无误,一型</li> </ul>                                                                                                    | 3称:                                                           |                                      | 求职中         | 试用期薪资:<br>试用期满后薪                                               | <u>5000</u> (元/月)<br>资: <u>8000</u> (元/月)                                                 |                                              |             |
| 邀约通知书,点击查看       接受相关约定】。         应聘职位:测试       逾期不回复,本通知书自动失效。         签约单位:安徽信通信息服务有限公司       省教育厅提示:网络签约前请确保您没有和其代记书面协议书或者签约后已经正常解约,否则与前望成的纠纷请自行承担相关责任,培养院校无责。         应约有效期:14(天)       请仔细确认单位信息与约定内容正确无误,一型                                                                                                    | 位:测试<br>位:安徽信<br>期:2024-(<br>效期:3(5<br><mark>期:2024-</mark> ( | 言通信息服务有I<br>-01-23<br>(天)<br>-01-26前 | <b>退公司</b>  | 违约金: <u>30(</u><br>签约有效期:<br>签约事宜达成<br>违约事宜达成                  | 20(元)<br>3(天)<br>泊其它约定:测试<br>泊其它约定:测试                                                     |                                              |             |
| 应聘职位:测试       省教育厅提示:网络签约前请确保您没有和其代         签约单位:安徽信通信息服务有限公司       订书面协议书或者签约后已经正常解约,否则与前望         邀约日期:2024-01-20       成的纠纷请自行承担相关责任,培养院校无责。         应约有效期:14(天)       请仔细确认单位信息与约定内容正确无误,一里                                                                                                    | 邀约通                                                           | 通知书,点击查看                             | 1           | 如果您愿息加<br>接受相关约定】。                                             |                                                                                           | <b>□□□□□□□□□□□</b> □□□□□□□□□□□□□□□□□□□□□□□□□ | H           |
| 已完成协商解约 <b>即生效,具有纸质协议书同等法律效果。</b>                                                                                                    | 位:测试<br>位:安徽信<br>期:2024-0<br>汝期:140<br>已纪                     | 言通信息服务有降<br>-01-20<br>(天)<br>完成协商解约  | <b></b> 根公司 | 逾期不回复,<br>省教育厅提示<br>订书面协议书或者<br>成的纠纷请自行承<br>请仔细确认单<br>即生效,具有纸质 | 本通知书自动失效。<br>.:: 网络签约前请确保您游<br>(签约后已经正常解约,召<br>这担相关责任,培养院校尹<br>业位信息与约定内容正确尹<br>动议书同等法律效果。 | 没有和其他单位岔<br>§则与前单位造成<br>6责。<br>6误,一旦确认⊄      | 痊<br>龙<br>ン |

| ●●●● WeChat 🔶  | 21:28        | 100% 🗩   | ••••• WeChat 穼        | 21:38                                  | 100% 💭     |
|----------------|--------------|----------|-----------------------|----------------------------------------|------------|
| <              | 面试和签约通知      | ••• •    | <                     | 面试和签约通知                                | ••• ••     |
|                |              | ~••      |                       |                                        |            |
| 请仔细确认单位        | 立信息与约定内容正确无证 | 吴, 一旦确认立 | 请仔细确认单                | 位信息与约定内容正确无                            | 误,一旦确认立    |
| 即生效,具有纸质协      | 协议书同等法律效果。   |          | 即生效,具有纸质              | 协议书同等法律效果。                             |            |
| 联系人: 刘睿 i      | 射啸           |          | 联系人: 刘睿               | 谢啸                                     |            |
| 联系电话: 055      | 51-12345678  |          | 联系电话: 05              | 551-12345678                           |            |
| <b>文</b><br>重写 |              | 上传       | 签约后<br>约<br><b>再想</b> | 重要提示<br>一旦违约将要承担相<br>责任,请确认!!!<br>想 决定 | II关违<br>签约 |
| 我已降            | 阅读并接受相关约     | 定        | 我已                    |                                        | 啶          |
| 信息             | 息有误需重新签约     |          | 信                     | 息有误需重新签约                               |            |
|                | 谢绝           |          |                       | 谢绝                                     |            |

图 4-1 网络签约

附件4

2025

填报市教育局(盖章):\_\_\_\_\_

填报人:\_\_\_\_\_

手机号码:\_\_\_\_\_

| 序号 | 姓名 | 性别 | 身份证号码 | 毕业院校 | 毕业专业 | 原户口所在县区 | 签约单位 | 签约单位类型 | 签约单位所在县(市、区) | 从教学科 |
|----|----|----|-------|------|------|---------|------|--------|--------------|------|
| 1  |    |    |       |      |      |         |      |        |              |      |
| 2  |    |    |       |      |      |         |      |        |              |      |
| 3  |    |    |       |      |      |         |      |        |              |      |
| 4  |    |    |       |      |      |         |      |        |              |      |
| 5  |    |    |       |      |      |         |      |        |              |      |
| 6  |    |    |       |      |      |         |      |        |              |      |
| 7  |    |    |       |      |      |         |      |        |              |      |
| 8  |    |    |       |      |      |         |      |        |              |      |
| 9  |    |    |       |      |      |         |      |        |              |      |
| 10 |    |    |       |      |      |         |      |        |              |      |